## Como se cadastrar

- Para acessar o JoinLivre, primeiro abra o "conectar-se em uma rede" e encontre "Joinlivre".
- Em seguida, abra o navegador da internet da sua preferência.
- Você será redirecionado para uma página onde deverá clicar: "continuar neste site". Na próxima etapa, você estará na tela para efetuar seu login no Joinlivre, informando usuário e senha.
- Se for a primeira vez, é só clicar no link para se cadastrar.
- Para se cadastrar, preencha os campos nome, sobrenome, CPF, RG, endereço, CEP, cidade, estado, e-mail e entre com um código de verificação que será mostrado na tela.
- Depois disso, você vai receber um login e

senha para acessar o Joinlivre.

- Depois de retornar para a tela de login, é só efetuar o cadastro.
- Após realizar o acesso, uma nova janela será aberta. É recomendado que essa janela fique aberta durante a navegação.
- O usuário também receberá um e-mail com os dados de usuário e senha e um link para que a conta seja ativada em até 24 horas após o cadastramento.
- Caso a conta não seja ativada neste prazo, será excluída.
- Após esse processo de ativação, basta efetuar sempre o login e a senha toda vez que se conectar à rede Joinlivre. Se esquecer a senha, há um link para informar os dados.